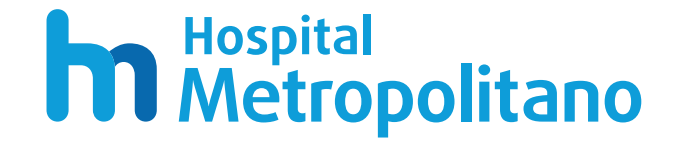

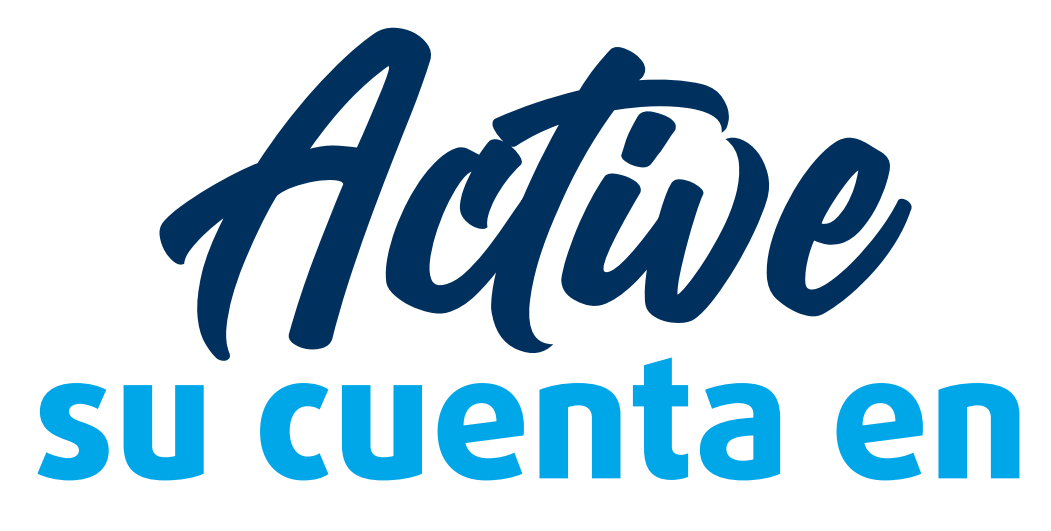

# MetroVirtual

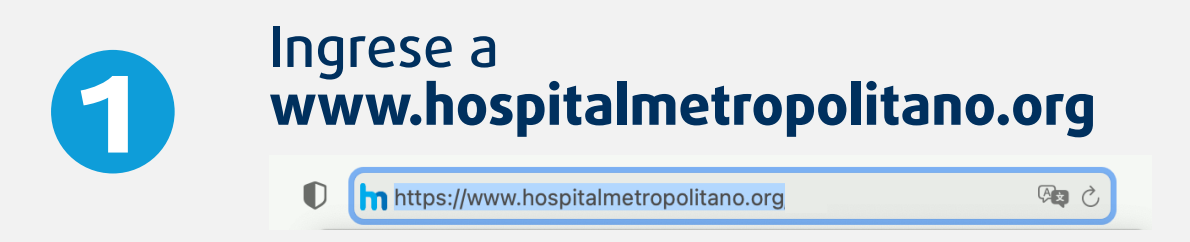

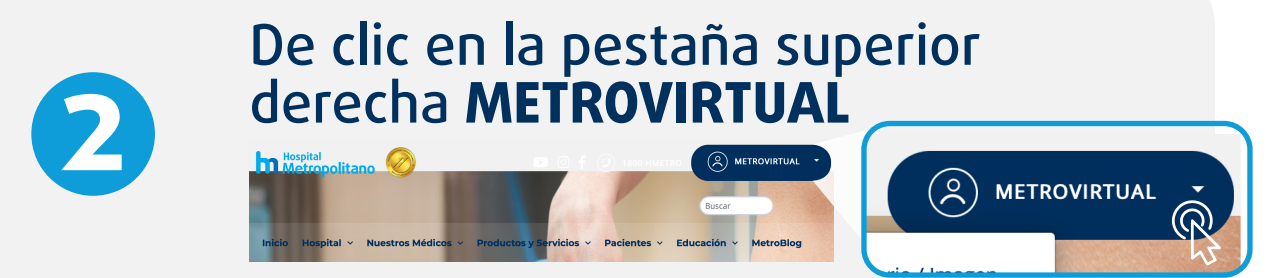

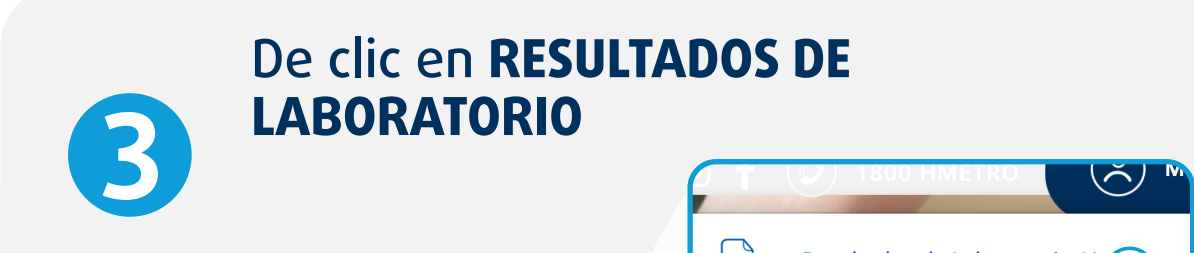

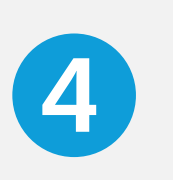

Una vez ubicado en el portal de METROVIRTUAL ingrese su número de cédula y de clic en VALIDAR

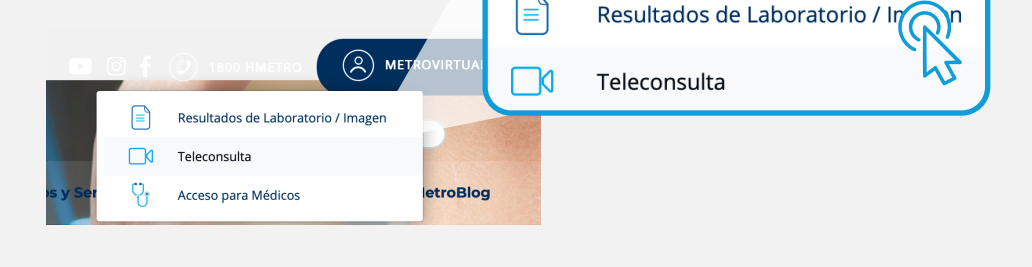

### **MetroVirtual**

u Hospital Metropolitano en don quí encontrarás resultados de la agen, facturas agendamiento de teleconsulta con nu licos especialistas, a tan solo un clic

5

# Complete su perfil digital ingresando una contraseña. De clic en **CONTINUAR**

| MetroVirt                                        | ual                                   |          |  |
|--------------------------------------------------|---------------------------------------|----------|--|
| 🕞 Bienvenido, c                                  | ompleta tu per                        | fil      |  |
| Hemos agregado nuevos<br>favor completa tu nueva | s métodos de segurio<br>I contraseña. | dad, por |  |
|                                                  | Ve                                    | er       |  |
|                                                  | <b>•</b> ∼ Ve                         | er       |  |
|                                                  | Atras Continuar                       |          |  |
|                                                  |                                       |          |  |

6

## Seleccione dos preguntas de seguridad que le servirán en caso de olvidar su contraseña. Llene las preguntas y de clic en ENVIAR

| MetroVirtual                                                                                                    |  |
|----------------------------------------------------------------------------------------------------|--|
| 🕞 Bienvenido, completa tu perfil                                                                                   |  |
| Selecciona dos preguntas de seguridad, que te servirán para<br>recuperar tu contraseña, en caso de que la olvides. |  |
| Selecciona una pregunta                                                                                            |  |
| Tu respuesta aquí                                                                                                  |  |
| Selecciona una pregunta                                                                                            |  |
| Tu respuesta aquí                                                                                                  |  |

Una vez completado este proceso se le enviará un correo de confirmación a la dirección que tenemos registrada. De clic en **CONFIRMAR** 

| Confirmar registro X                                                                                                    |
|----------------------------------------------------------------------------------------------------|
| Se enviará un correo electónico a la siguente<br>dirección para verificar tu cuenta. Si no<br>recibe la confirmación contáctese al 1800<br>HMETRO |
| ☑ m********a@gma****m                                                                                                    |
| Cancelar Confirmar                                                                                                    |

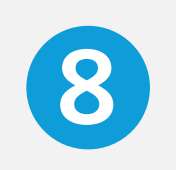

### ¡Listo! Vuelva a ingresar y acceda a todos los servicios digitales que tenemos para usted

| 希 Inicio                      |   | Políticas de privacidad |
|-------------------------------|---|-------------------------|
| Teleconsulta                  | ^ | Términos Telemedicin    |
| 📋 Agendar                     |   |                         |
| 눧 Citas pasadas               |   |                         |
| • Citas pendientes            |   |                         |
| Facturas                      | 8 |                         |
| Resultados de Laboratorio     | 2 |                         |
| <u>द</u> Resultados de Imagen | 0 |                         |

# ¡Su historial HM //// Click de distancia!

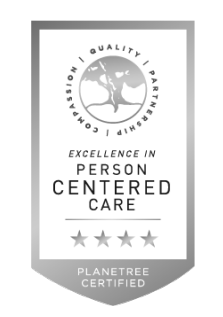

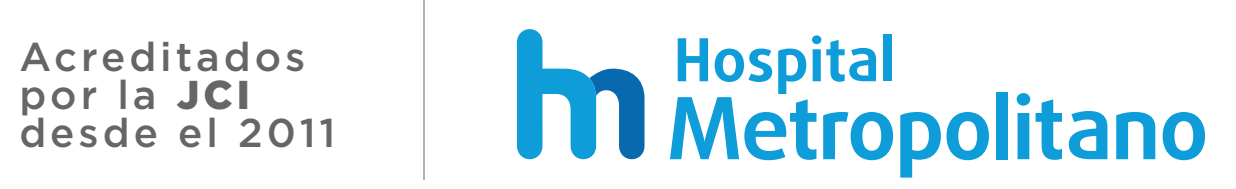